### Timetable guidelines for pre-Master's students Industrial Design Engineering

The Industrial Design Engineering programme does not have a general pre-Master's programme but consists of Bachelor's courses of all of the three years. Therefore it is not possible to find a complete schedule in the timetable overview. Please use the following instructions to compose your individual pre-Master's study programme.

- 1. Go to rooster.utwente.nl and login with your student number and password. You will see an empty timetable.
- 2. In order to add your pre-Master's courses click on *add timetable* on the right side of the page
- 3. Select the current academic year and choose *Module/study programme*

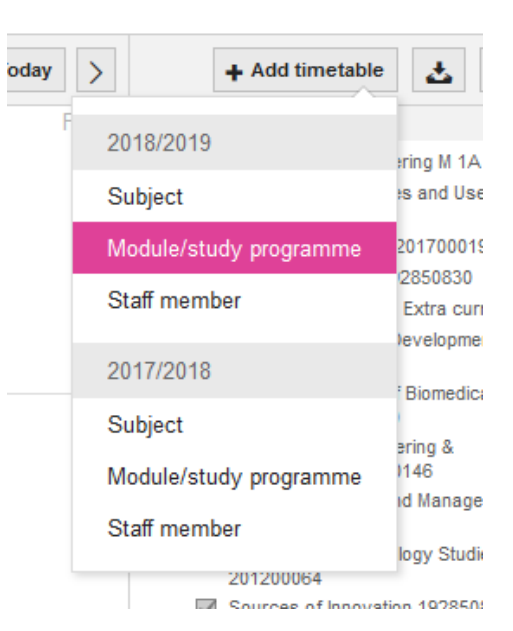

Once you have clicked on the Module/study programme you will see the following page:

| =+ Add module/study programme timetable (2018/2019)              |              |  |  |
|------------------------------------------------------------------|--------------|--|--|
| Search for a module/study programme: enter at least 2 characters |              |  |  |
|                                                                  |              |  |  |
| Filter on programme:                                             |              |  |  |
| (all)                                                            | $\checkmark$ |  |  |
| Filter on block:                                                 |              |  |  |
| (all)                                                            | $\checkmark$ |  |  |
| Select the timetables you want to add:                           |              |  |  |
|                                                                  |              |  |  |

4. Choose Filter on programme and then click on ID programme.

| ≡+        | Add module/study programme timetable (2018/2019)                                                                                                    |                      |
|-----------|----------------------------------------------------------------------------------------------------|----------------------|
| Search    | a for a module/study programme: enter a                                                                                                    | t least 2 characters |
|           |                                                                                                    |                      |
| Filter on | n programme:                                                                                                    |                      |
| (all)     |                                                                                                    | $\checkmark$         |
| CE        |                                                                                                    | ^                    |
| COM       |                                                                                                    |                      |
| CRE       |                                                                                                    |                      |
| CS        |                                                                                                    |                      |
| CSE       |                                                                                                    |                      |
| EE        |                                                                                                    |                      |
| GZW       |                                                                                                    |                      |
| IBA       |                                                                                                    |                      |
| ID        |                                                                                                    |                      |
| IEM       |                                                                                                    |                      |
| ITC       |                                                                                                    |                      |
| Mastar    | An Antonio Antonio A |                      |

#### 5. Click select all to see all available timetables for the IDE programme

Select the timetables you want to add:

 select all
 select none

 Industrial Design MOD01 201300029 Introduction Industrial Design

 Industrial Design MOD02 201300041 Ideation

 Industrial Design MOD05 201400116 Human Product Relations

 Industrial Design MOD06 201400117 Consumer Products

### 6. Click on Add timetables

Select the timetables you want to add:

☑ Industrial Design MOD01 201300029 Introduction Industrial Design

☑ Industrial Design MOD02 201300041 Ideation

☑ Industrial Design MOD05 201400116 Human Product Relations

☑ Industrial Design MOD06 201400117 Consumer Products

 $\blacksquare$  Synchronise these timetables with my connected calendar applications.

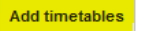

select all select none

### 7. Leave the pre-defined option All student sets and click ok

For the programmes of study shown below, it is possible to select your student set. Select student sets for each programme of study or course, if desired.

| All modules/study programmes                                     | All student sets | $\checkmark$    |
|------------------------------------------------------------------|------------------|-----------------|
| Industrial Design MOD01 201300029 Introduction Industrial Design | All student sets | $\checkmark$    |
| Industrial Design MOD02 201300041 Ideation                       | All student sets | $\mathbf{\vee}$ |
| Industrial Design MOD05 201400116 Human Product Relations        | All student sets | $\mathbf{\vee}$ |
| Industrial Design MOD06 201400117 Consumer Products              | All student sets | $\mathbf{\vee}$ |
|                                                                  |                  |                 |
|                                                                  |                  |                 |
|                                                                  |                  |                 |
|                                                                  |                  |                 |
|                                                                  |                  |                 |
|                                                                  |                  |                 |
|                                                                  |                  |                 |
| Cancel                                                           |                  | ОК              |

You will see the *add module/study programme* screen again but this time the top bar has turned green indicating that the timetables have been added.

8. Close the screen by clicking on the *close* button on the left bottom corner.

| ≡+        | Add module/study programme timetable (2018/2019)<br>The selected timetables have been added. |                             |
|-----------|----------------------------------------------------------------------------------------------|-----------------------------|
| Search    | ior a module/study programme:                                                                | enter at least 2 characters |
|           |                                                                                              |                             |
| Filter on | programme:                                                                                   |                             |
| חו        |                                                                                              | $\sim$                      |

You will now see all courses on the right side of your screen and all the different courses are now visible in your schedule

| ~ | 201 | 8/2019                                                                                                    | Ŧ |
|---|-----|----------------------------------------------------------------------------------------------------|---|
| • | ✓   | Industrial Design MOD01 201300029<br>Introduction Industrial Design<br>AM MOD01 Introduction to<br>Mathematics + Calculus 1A | Ŧ |
|   |     | AM MOD01 Introduction to<br>Mathematics + Calculus 1A (ID)                                                                   |   |
|   |     | ✓ ID MOD01 Design Sketching 1                                                                                                |   |
|   |     | ✓ IO MOD01 Introduction to ID                                                                                                |   |
|   |     | ✓ IO MOD01 Materials                                                                                                    |   |
|   |     | ✓ IO MOD01 Project Kick Start                                                                                                |   |
|   |     | IO MOD01 Statics                                                                                                    |   |
| • | ✓   | Industrial Design MOD02 201300041<br>Ideation                                                                                | Ŧ |
|   |     | AM MOD01 Introduction to<br>Mathematics + Calculus 1A (ID)                                                                   |   |
|   |     | IO MOD01 Introduction to ID                                                                                                  |   |
|   |     | IO MOD01 Materials                                                                                                    |   |
|   |     | IO MOD01 Statics                                                                                                    |   |
| • | ✓   | Industrial Design MOD05 201400116<br>Human Product Relations                                                                 | Ŧ |
|   |     | D MOD05 Energy & Heat Transfer                                                                                               |   |
|   |     | ID MOD05 Physical Ergonomics                                                                                                 |   |
|   |     | ID MOD05 Production 3                                                                                                    |   |
|   |     | D MOD05 Project Human Product<br>Relations                                                                                   |   |
| • | ✓   | Industrial Design MOD06 201400117<br>Consumer Products                                                                       | Ŧ |
|   |     | ☑ ID MOD05 Energy & Heat Transfer                                                                                            |   |
|   |     | ID MOD05 Physical Ergonomics                                                                                                 |   |
|   |     |                                                                                                    |   |

9. (De)select the courses which are part of your pre-Master's programme on the right and you will get the correct timetable.

| Project Kick Start                   | 10:45 Statics                | 08:45 Production 3                          |
|--------------------------------------|------------------------------|---------------------------------------------|
| Project Human Product Relations      | 13:45 Energy & Heat Transfer | 10:45 Introduction to Mathematics + Calculu |
| Energy & Heat Transfer               | 13:45 Design Sketching 1     | 13:45 Introduction meeting                  |
| Design Sketching 1                   | 13:45 Design Sketching 1     | 13:45 Design Sketching 1                    |
| Design Sketching 1                   | 15:45 Energy & Heat Transfer | 13:45 Design Sketching 1                    |
| Energy & Heat Transfer               |                              | 13:45 Project Human Product Relations       |
| 7 10                                 | 11                           |                                             |
| Energy & Heat Transfer               | 08:45 Introduction to ID     | 08:45 Introduction to Mathematics + Calculu |
| ntroduction to Mathematics + Calculu | 08:45 Physical Ergonomics    | 08:45 D Production 3                        |
| ntroduction to Mathematics + Calculu | 10:45 Statics                | 10:45 Introduction to Mathematics + Calculu |
| Energy & Heat Transfer               | 13:45 Introduction to ID     | 13:45 Introduction to ID                    |
| Project Human Product Relations      | 13:45 Energy & Heat Transfer | 13:45 Design Sketching 1                    |
| Desian Sketchina 1                   | 13:45 Desian Sketchina 1     | 13:45 Desian Sketchina 1                    |